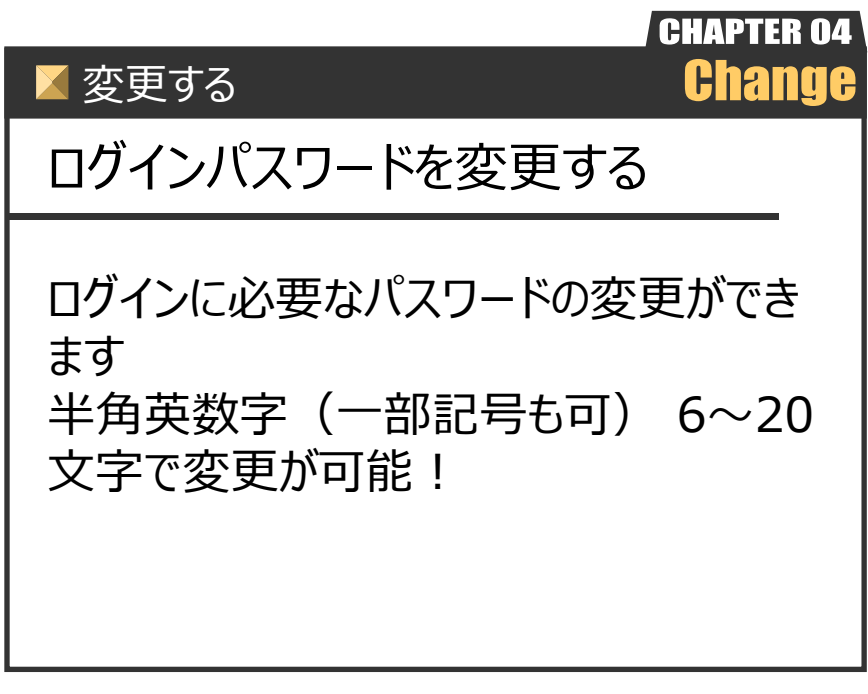

Ver.20210726-007

変更する

# ログインパスワードを変更する

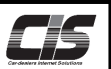

#### 【機能説明】

ログインに必要なパスワードをお好きなパスワードに変更することが可能です。 ※半角英数字(一部記号も可)6~20文字 変更を行う際は、変更されたい契約店舗のUSBキー(ID)でログインをしていただく必要があります。 ただし、基本契約(CIS管理者)は追加契約のログインパスワードも変更することが可能です。

| 基本契約(CIS管理者)でログインした場合  | 基本契約・追加契約のログインパスワードが変更可能     |  |
|------------------------|------------------------------|--|
| 追加契約(CIS被管理者)でログインした場合 | ログインしている追加契約のログインパスワードのみ変更可能 |  |

▲ 注意
・CIS管理者については
→概要「CIS基礎知識を身につける」を参照ください。

### 【操作方法 I 】

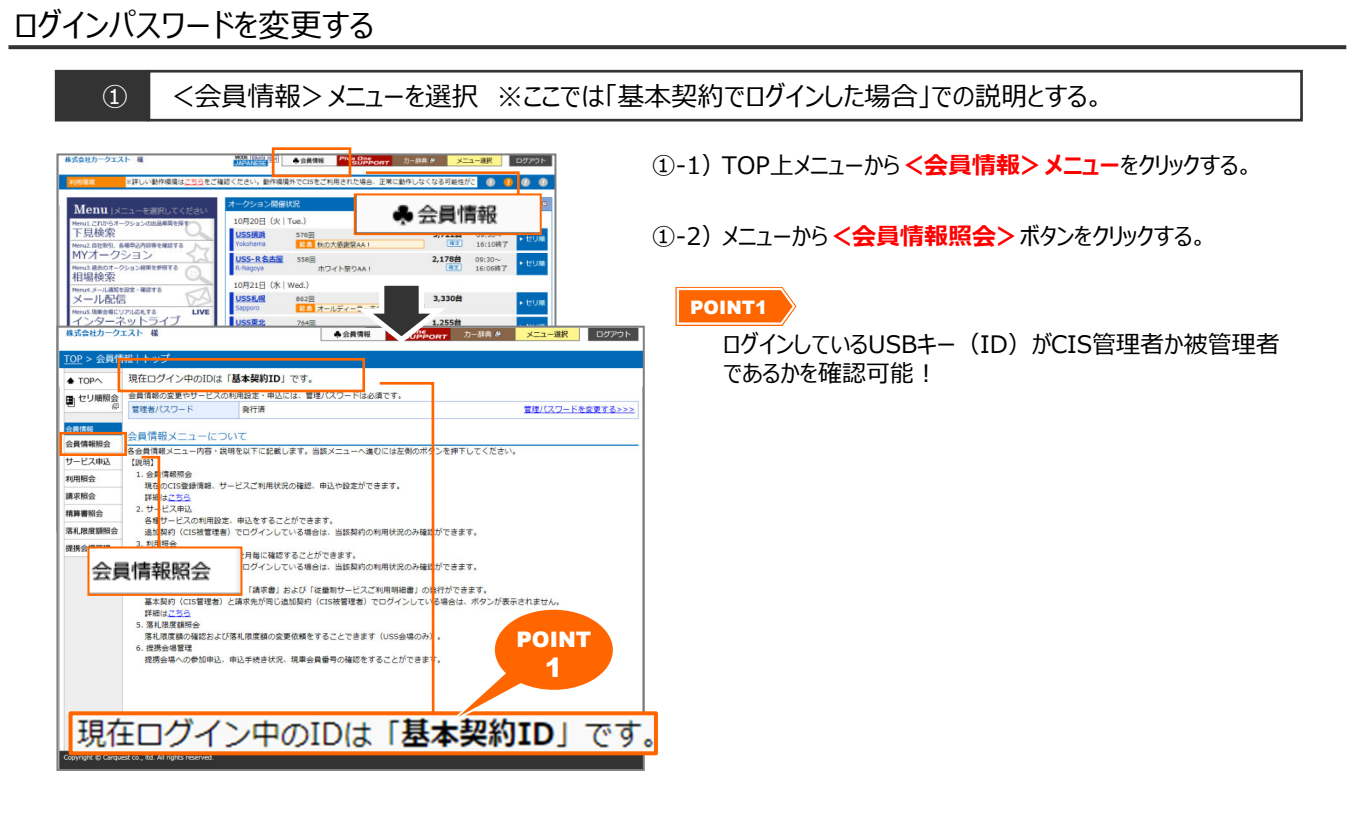

変更する

002

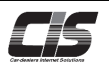

## 【操作方法Ⅱ】

ログインパスワードを変更する

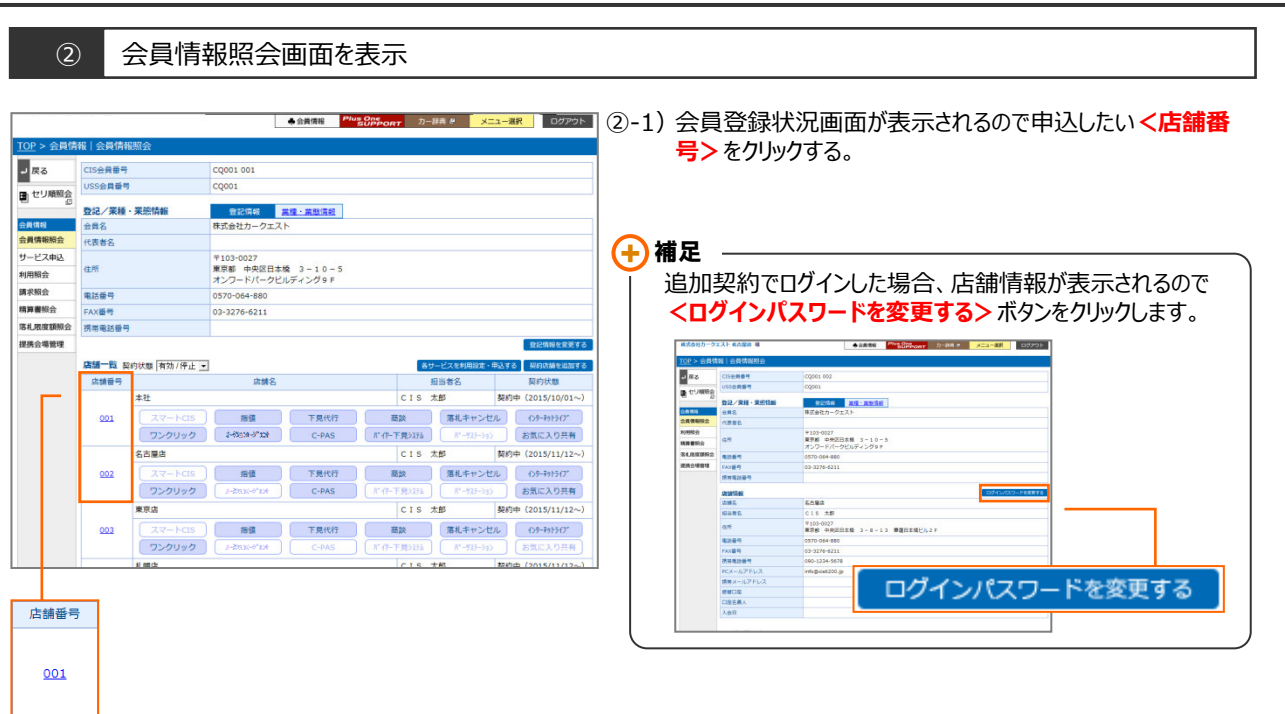

|                  |                               | ◆ 会員情報 Plus One<br>SUPPORT            | カー辞典 クリンジェー 逆択 ログアウト       |
|------------------|-------------------------------|---------------------------------------|----------------------------|
| <u>'OP</u> > 会員情 | 報 会員情報照会「店舗情                  | 546J                                  |                            |
| ノ戻る              | CIS会員番号                       | CQ001 001                             |                            |
|                  | USS会員番号                       | CQ001                                 |                            |
| もり加熱会            | ロジングロジン 新聞 リスワードを変更する ログインパスワ |                                       | 現パスワードを変更する ログインパスワードを変更する |
| 合具体成             | 店铺名                           | 本社                                    |                            |
| 会員情報照会           | 相当者名                          | CIS 太郎                                |                            |
| ナービス申込           |                               | 7103-0027                             |                            |
| 时用粮会             | 住所                            | 東京都 中央区日本橋 3-10-5<br>オンワードパークビルディング9F |                            |
| 東求照会             | 电话番号                          | 0570-064-880                          |                            |
| 育算書報会            | FAX番号                         | 03-3276-6211                          |                            |
| 8札限度額照会          | 携带電話番号                        | 090-1234-5678                         |                            |
| 提供会場管理           | PCメールアドレス                     | info@cis6200.jp                       |                            |
|                  | 携帯メールアドレス                     |                                       |                            |
|                  | 療營口座                          |                                       | 口座の変更手続きはこちら >>            |
|                  | 口座名義人                         |                                       |                            |
|                  | 入会日                           | 2005/07/27                            |                            |
|                  |                               |                                       | 応捕情報を定要する                  |
|                  | サービス利用状況<br>【基本サービス】          |                                       |                            |
|                  | 稍值                            | 利用可能(パスワードあり)                         | パスワードを変更する >>              |
|                  | 下見代行                          | 利用可能                                  |                            |
|                  | 商談                            | 利用可能                                  |                            |
|                  | 落札キャンセル                       | 利用可能                                  |                            |
|                  | インターネットライブ                    | 利用可能                                  |                            |
|                  | USSワンクリック                     | 利用可能                                  |                            |

ログインパスワードを変更する

#### ②-2) 会員登録状況画面が表示されるので店舗情報の <ログイン パスワードを変更する> ボタンをクリックする。

変更する

<u>CIS</u>

#### 【操作方法Ⅲ】

ログインパスワードを変更する

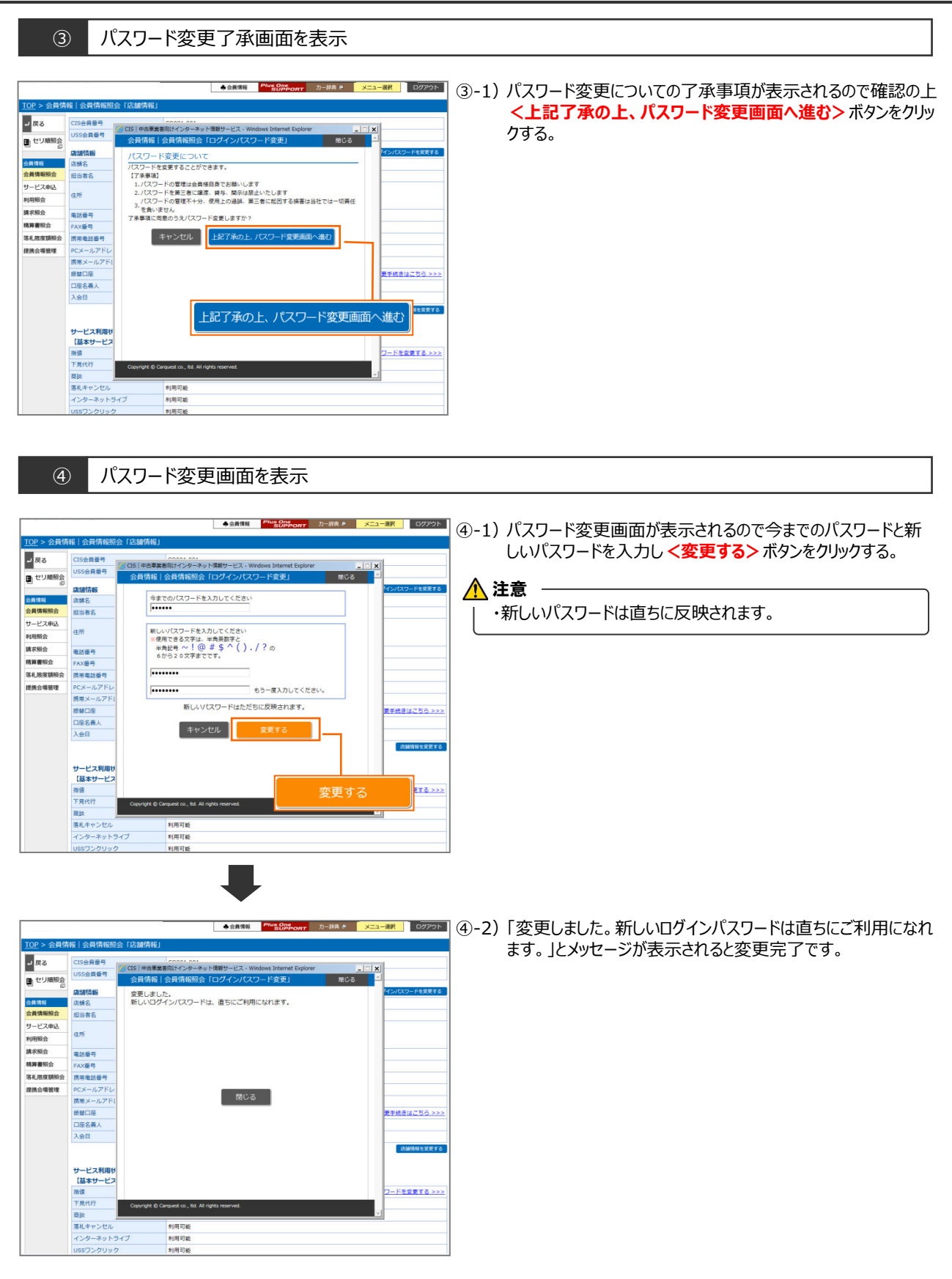